# Erledigt DW1560 ohne Funktion

### Beitrag von "denkteich" vom 12. Juni 2019, 16:22

Hi,

ich habe einen Dell Latitude E5550 auf dem MacOs und Windows im Dualboot laufen.

Als WiFi-Karte nutze ich eine DW-1560.

Unter Windows läuft sie einwandfrei, unter MacOS wird sie nicht erkannt.

Folgende kexts habe ich installiert:

Lilu.kext + AirportBrcmFixup.kext, BrcmFirmwareRepo.kext + BrcmPatchRAM2.kext

Leider ohne Erfolg.

Hat jemand einen Tipp?

salü

.d

## Beitrag von "Manuel" vom 12. Juni 2019, 17:16

Ich habe das gleiche Problem....habe hier auch schon einige Anleitungen versucht jedoch ohne Erfolg

### Beitrag von "Cortablo" vom 12. Juni 2019, 19:34

Hallo, ich bin durch Zufall gerade hierauf gestoßen, da ich für meinen HP auch eine Broadcom-Karte suche und mir ist das hier immer wieder ins Auge gefallen: Fake-PCI-ID von RehabMan. Ich hoffe ich kann dir damit helfen. Viel Glück

### Beitrag von "EaseYourPain" vom 12. Juni 2019, 19:52

Also ich habe nur diese Kexte benötigt.

| Name ^                   | Änderungsdatum    |
|--------------------------|-------------------|
| AirportBrcmFixup.kext    | 16.05.2019, 18:50 |
| AppleALC.kext            | Heute, 07:44      |
| Archiv.zip               | 26.04.2019, 08:42 |
| 💬 BrcmFirmwareData.kext  | 16.05.2019, 18:50 |
| BrcmPatchRAM2.kext       | 07.06.2019, 19:46 |
| CodecCommander.kext      | 03.10.2018, 22:49 |
| IntelMausiEthernet.kext  | 08.06.2019, 16:37 |
| 💬 Lilu.kext              | 07.06.2019, 20:54 |
| Sinetek-rtsx.kext        | 02.03.2017, 13:47 |
| SMCBatteryManager.kext   | 03.05.2019, 21:42 |
| SMCLightSensor.kext      | 08.06.2019, 16:37 |
| SMCProcessor.kext        | 03.05.2019, 21:42 |
| SMCSuperIO.kext          | 08.06.2019, 16:37 |
| USBInjectAll.kext        | 09.06.2019, 19:42 |
| VirtualSMC.kext          | 07.06.2019, 21:37 |
| Voodool2CHID.kext        | 30.05.2019, 18:51 |
| VoodooPS2Controller.kext | 08.10.2018, 16:45 |
| WhateverGreen.kext       | 08.06.2019, 16:37 |
|                          |                   |

Aber lustig ist schon, dass die bei mir unter Windows gar nicht läuft 🙂

### Beitrag von "Manuel" vom 12. Juni 2019, 20:32

hast du die in other oder in extensions kopiert

### Beitrag von "EaseYourPain" vom 12. Juni 2019, 20:42

Oh sorry, ich dachte, dass das hier klar ist.

Bei mir liegt alles im Other Ordner!

### Beitrag von "Harper Lewis" vom 12. Juni 2019, 20:43

Ist die DW1560 denn im DPCIManager oder IORegistryExplorer/IOJones zu sehen? Meine DW1560:

/\_SB/PCI0@0/**RP06**@1c0000/ARPT@0 (wenn nicht in ARPT umbenannt\* wie bei mir, dann unter PXSX zu finden).

\* Nachtrag: Dafür nutze ich die SSDT im Anhang.

### Beitrag von "Manuel" vom 12. Juni 2019, 21:14

also ist bei beiden nicht zusehen...ich kann es nicht finden unter Windows ist alles gut

### Beitrag von "Harper Lewis" vom 12. Juni 2019, 21:17

Ist ja seltsam. Kannst du mal einen Screenshot vom DPCIManager machen, auf dem man die Ansicht *PCI List* sehen kann?

### Beitrag von "Manuel" vom 12. Juni 2019, 21:27

bitte hoffe das geht so damit du was erkennen kannst

### Beitrag von "Harper Lewis" vom 12. Juni 2019, 21:33

Puh, eine lange Liste. Broadcom taucht da nirgendwo auf? So schaut das bei mir aus (auf dem Screenshot ist allerdings eine andere Karte zu sehen):

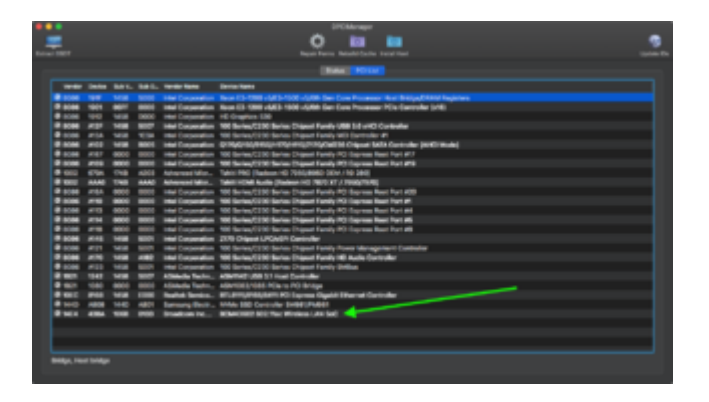

### Beitrag von "Manuel" vom 12. Juni 2019, 21:46

muss die Karte auch ohne kexte erkannt werden im Dpci Manager..diese kexte habe ich in other.

### Beitrag von "Harper Lewis" vom 13. Juni 2019, 09:10

Das sollte normalerweise der Fall sein, ja. Im IORegistryExplorer dürfte dann auch nix zu sehen sein, oder?

#### Beitrag von "denkteich" vom 13. Juni 2019, 10:21

Ich hab meine Karte ans Laufen bekommen, inkl. Bluetooth.

Die Berechtigungen der entsprechenden Kexts waren falsch, ich hatte vergessen es zu kontrollieren.

Kext rejected due to improper filesystem permissions: <OSKext 0x7fcd24c11190 [0x7fff9764f8f0]> { URL = "Lilu.kext/ -- file:///Library/Extensions/", ID = "as.vit9696.Lilu" }

Kext rejected due to improper filesystem permissions: <OSKext 0x7fcd26e29c60 [0x7fff9764f8f0]> { URL = "AirportBrcmFixup.kext/ -- file:///Library/Extensions/", ID = "as.lvs1974.AirportBrcmFixup" }

Kext rejected due to improper filesystem permissions: <OSKext 0x7fc59faa09f0 [0x7fffa726d8f0]> { URL = "BrcmFirmwareRepo.kext/ -- file:///Library/Extensions/", ID = "com.no-one.BrcmFirmwareStore" }

Kext rejected due to improper filesystem permissions: <OSKext 0x7fc59faaa8c0 [0x7fffa726d8f0]> { URL = "DisableTurboBoostBattery.kext/ -- file:///Library/Extensions/", ID = "pk.qwerty12.DisableTurboBoostBattery" }

Kext rejected due to improper filesystem permissions: <OSKext 0x7fc59faae020 [0x7fffa726d8f0]> { URL = "BrcmPatchRAM2.kext/ -- file:///Library/Extensions/", ID = "com.noone.BrcmPatchRAM2" }

Ich habe die folgende Befehle ausgeführt:

sudo chmod -Rf 755 /L\*/E\*

sudo chown -Rf 0:0 /L\*/E\*

sudo touch -f /L\*/E\*

sudo chmod -Rf 755 /S\*/L\*/E\*

sudo chown -Rf 0:0 /S\*/L\*/E\*

sudo touch -f /S\*/L\*/E\*

sudo kextcache -Boot -U /

### Beitrag von "Manuel" vom 13. Juni 2019, 13:35

@ denkteich

Welche kexte worein damit die Befehle auch greifen bitte kurze info danke dir schon mal

### Beitrag von "Harper Lewis" vom 13. Juni 2019, 15:23

<u>Manuel</u> : Kannst du mal bitte das Hackintool starten, *PCI* auswählen, exportieren und dann die Datei *pcidevices.txt* hier hochladen?

### Beitrag von "Manuel" vom 13. Juni 2019, 18:05

so hoffe das passt so

### Beitrag von "Harper Lewis" vom 13. Juni 2019, 19:25

Nichts zu sehen von der Karte. Wie ist die denn eingebaut? Wird die Karte von anderen Betriebssystemen (Linux, Windows) erkannt?

### Beitrag von "Manuel" vom 13. Juni 2019, 19:30

ja unter windows ganz normal wurde auf dem Motherboard gegen eine Intel getauscht

### Beitrag von "Harper Lewis" vom 13. Juni 2019, 19:37

Da bin ich gerade etwas ratlos...

### Beitrag von "Manuel" vom 13. Juni 2019, 20:06

so ich schau mir die karte noch mal

@an alle ich mag es gar nicht sagen aber Sie ist defekt Sie wurde am Anfang unter Windows gefunden und auch der Treiber hat sich installiert und dann habe ich beim Hacki weitergemacht...und da muss sie in rauch aufgegangen sein sorry..

Ich bestell eben eine Neue.....also bitte hier noch nicht schließen

### Beitrag von "denkteich" vom 14. Juni 2019, 21:32

#### Zitat von Manuel

@ denkteich

Welche kexte worein damit die Befehle auch greifen bitte kurze info danke dir schon mal

Steht doch schon da:

```
Kext rejected due to improper filesystem permissions: <OSKext 0x7fcd24c11190
[0x7fff9764f8f0]> { URL = "Lilu.kext/ -- file:///Library/Extensions/", ID = "as.vit9696.Lilu" }
```

Kext rejected due to improper filesystem permissions: <OSKext 0x7fcd26e29c60 [0x7fff9764f8f0]> { URL = "AirportBrcmFixup.kext/ -- file:///Library/Extensions/", ID = "as.lvs1974.AirportBrcmFixup" }

Kext rejected due to improper filesystem permissions: <OSKext 0x7fc59faa09f0 [0x7fffa726d8f0]> { URL = "BrcmFirmwareRepo.kext/ -- file:///Library/Extensions/", ID = "com.no-one.BrcmFirmwareStore" }

Kext rejected due to improper filesystem permissions: <OSKext 0x7fc59faaa8c0 [0x7fffa726d8f0]> { URL = "DisableTurboBoostBattery.kext/ -- file:///Library/Extensions/", ID = "pk.qwerty12.DisableTurboBoostBattery" }

Kext rejected due to improper filesystem permissions: <OSKext 0x7fc59faae020 [0x7fffa726d8f0]> { URL = "BrcmPatchRAM2.kext/ -- file:///Library/Extensions/", ID = "com.noone.BrcmPatchRAM2" }

### Beitrag von "Manuel" vom 17. Juni 2019, 23:36

neue Karte ist da ...kexte sind in other und siehe da alles geht hier kann geschlossen werden vielen Dank an alle